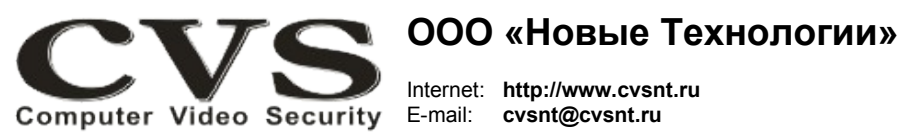

компьютерные телевизионные системы безопасности

## ГАРАНТИЙНЫЙ ТАЛОН

Наименование изделия:

Компьютерная телевизионная система безопасности CVS\_NT, Видеодатчик для распознавания автомобильных номеров TC, модель «CVS IPark 5-10 HD-D».

Комплект поставки:

s/n \_\_\_\_\_

Камера с объективом в комплекте с ИК фильтром Одна Настроенное расстояние от объектива до номерного знака в середине поля зрения камеры (м) Руководство по установке Одно

Имя и адрес покупателя:

Срок гарантии: 1 (один) год с «\_\_\_\_» \_\_\_\_\_г.

В случае возникновения в течение гарантийного срока в изделии недостатков производственного характера претензии принимаются при соблюдении Покупателем следующих условий: Оборудование не должно иметь физических повреждений. На изделии должен быть сохранен серийный номер.

Гарантийное обслуживание проводится на базе производителя.

КОМПЬЮТЕРНАЯ ТЕЛЕВИЗИОННАЯ СИСТЕМА БЕЗОПАСНОСТИ CVS\_NT

Видеодатчик для распознавания автомобильных номеров TC «CVS IPark 5-10 HD-D»

Паспорт изделия

Исправность и укомплектованность изделия проверил:

(подпись)

С условиями гарантии ознакомлен:

(подпись)

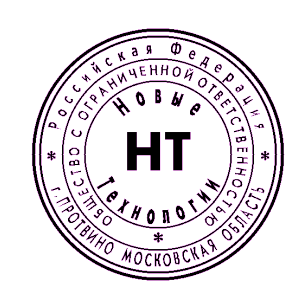

ООО «Новые Технологии»

\* Свидетельство об официальной регистрации программы № 960143.

## Установка и подключение оборудования.

Камеры **CVS-IPark** позволяют избежать проблем, возникающих при использовании обычных аналоговых и IP камер видеонаблюдения для идентификации автомобилей и автоматического распознавания автомобильных номерных знаков в системах доступа на охраняемые автомобильные парковки.

IP камеры **CVS-IPark** имеют встроенную инфракрасную подсветку и фильтр отсекающий видимый свет, что позволяет считывать автомобильные номерные знаки как в полной темноте без дополнительного освещения так и в дневное время, исключив отрицательное влияние встречного света автомобильных фар и солнечных бликов. Использование в камере **CVS-IPark** матрицы высокого разрешения в черно-белом режиме в сочетании с инфракрасной подсветкой и фильтром позволяет в любое время суток получать четкие и ясные изображения автомобильных номерных знаков, которые распознаются в широком диапазоне изменения их размеров.

Область применения камеры:

- въезд/выезд на парковки,
- контрольно-пропускные пункты.

Камера поставляется полностью подготовленной к работе. Все настройки её параметров произведены.

Не пытайтесь войти в меню камеры, вы можете потерять все настройки.

Восстановление настроек возможно только изготовителем изделия CVS-IPark.

## Настройка IP адреса.

Управление настройками производится в программе **CVSIPTool.exe**, которая доступна на фирменном диске систем CVS (CD\_CVS/CD\_CVS\_695/CVS-IPark/CVSIPTool\_v1/\*).

| <u>.</u>                | CVS IPark-D / IPView-D - Установка IP-адр | Deca                                     |                    |                                                      | ×                    |
|-------------------------|-------------------------------------------|------------------------------------------|--------------------|------------------------------------------------------|----------------------|
|                         |                                           | IP-адрес<br>192.168.0.74<br>192.168.0.72 | Порт<br>80<br>80   | Название<br>IPark-D / IPView-D<br>IPark-D / IPView-D | Обнаружение          |
|                         |                                           | _ Указать IP+а                           | адреси і           | порт вручную                                         | ключение             |
|                         |                                           | Тест вид                                 | leo                | Параметры получены.                                  |                      |
|                         | ı<br>r                                    | IP-адрес 1<br>Маска сети 2               | 192 . 1<br>255 . 2 | 68 . 0 . 74<br>55 . 255 . 0                          | (становить паранетры |
| COMPUTER VIGEO Security |                                           | Шлюз                                     | 192 . 1<br>DHCP    | 68.0.1                                               | Выход                |

Рисунок 1: Программа CVSIPTool.

## Алгоритм действий в программе CVSIPTool.exe

 После запуска программа автоматически попытается обнаружить камеры в локальной сети. Либо нажать кнопку <u>Обнаружение</u>.

2. Выбрать в списке слева от кнопки *Обнаружение* камеру — программа установит связь с камерой. Далее нажать кнопку *<u>Тест видео</u>*, чтобы увидеть изображение с камеры.

3. В соответствующих полях *IP адрес, Маска сети, Шлюз* изменить данные в соответствии с настройками локальной сети.

4. Нажать кнопку <u>Установить параметры</u>. Дождаться окончания процесса изменения данных. Проверить новые данные для подключения к выбранной камере, нажав кнопку <u>Tecm</u> <u>eudeo</u>.

Подключение в программе CVSTestIP.

| TP                 | Настро                | ойка IP камеры #1000 🛛 🔍          |  |  |
|--------------------|-----------------------|-----------------------------------|--|--|
| Подключение        | Параметры подключения |                                   |  |  |
| Видео/аудио<br>РТZ | 🖲 Камера              | 🔘 Видеокодер                      |  |  |
| Пользователи       | Производитель:        | CVS •                             |  |  |
| Сеть               | Серия/Тип:            | IPark-D / IPView-D                |  |  |
|                    | ІР адрес:             | <b>192.168.0.101</b> Web страница |  |  |
|                    | Порт HTTP             | 80 Тест                           |  |  |
|                    | Порт RTSP:            | 554 Tect                          |  |  |
|                    | Пользователь:         | user По умолчанию                 |  |  |
|                    | Пароль:               | user                              |  |  |
| 1                  | Применить             | Отмена                            |  |  |

Рисунок 2: Настройка подключения к IP камере в CVSTestIP.

1. В программе CVSTestIP (Рис. 2) настройте соединение с IP камерой.

Логин — **user**, пароль — **user**.

2. В программном обеспечении **CVSCenter** в настройках камеры дополнительные параметры включать не требуется.

3. Настройте подключение в программном обеспечении CVS Авто (CVS Авто+) к серверу CVS.

- 4. Настройте базу данных в программном обеспечении CVS Авто (CVS Авто+).
- 5. Произведите настройку всего комплекса.